# Chapter

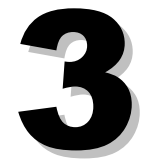

# **Personnel Module**

This module is used to add new employees to the Human Resources system and update information on file for current employees. Fields displayed with blue type are not accessible to you as the information is generated and filled in by the system.

This module consists of the following eleven screens:

Primary Employee Screen Professional Personnel Register Registry of Educational Personnel Payroll Contracts/Salaries Preparation Optional Employee Data Employee Photo Data Personnel Module Control Screen Teacher Contract Setup Salary Schedule Definition Salary Index Multiplier Schedule Longevity Schedule Definition

The following applies to all segments of this chapter.

*Mandatory Field* at the beginning of a description indicates the system requires an entry in the field. You may not successfully save the data on this screen if the field is blank.

System-maintained Field at the beginning of a description informs you that the field is maintained by the system and cannot be updated by the user on the screen. The data in these fields is normally displayed in color (usually blue) to help you notice the difference between them and fields that you may change.

# **Primary Employee Data Screen**

The *Primary Employee Data Screen* is used to enter and maintain basic demographic and personnel data for employees. It is important to enter complete and accurate data, as the information entered is used throughout the HR system to generate not only employee records within your district, but also information that is reported to the Federal and State governments.

The *Primary Employee Data Screen* is the first screen used when entering a new employee in the system.

*Mandatory Field* at the beginning of a description indicates the system requires an entry in the field. You may not successfully save the data on this screen if the field is blank.

*System-maintained Field* at the beginning of a description informs you that the field is maintained by the system and cannot be updated by the user on the screen. The data in these fields is normally displayed in color (usually blue) to help you notice the difference between them and fields that you may change.

To use the *Primary Employee Data Screen*, select *Modules > Personnel > Primary Employee Screen*. To add a new employee, select **New (F9)** from the Menu Bar, enter data in all mandatory fields and then select **Save (F4)**. The system will respond with the message "*Employee record added successfully*." To update information for an existing employee, enter the desired changes and select **Save (F4)**. The system will respond with the message "*Employee Record Updated*."

| 🔀 Primary Emp                                                                                                    | 🛱 Primary Employee Data Screen 🔳 🗖 🔀                                                                                            |                                                                                         |                                                                                             |                                                                                                    |  |  |
|----------------------------------------------------------------------------------------------------|----------------------------------------------------------------------------------------------------|-----------------------------------------------------------------------------------------|---------------------------------------------------------------------------------------------|----------------------------------------------------------------------------------------------------|--|--|
| SSN N                                                                                                    | lame (L,F,M)                                                                                                    |                                                                                         |                                                                                             | K Building                                                                                                    |  |  |
| <ul> <li>Employee Demog</li> <li>Street Address</li> <li>City, State, Zip</li> <li>Carrier Route</li> </ul>                                                                                                    | raphic Information<br>1234 TESTING I<br>PAW PAW<br>Phone No. [                                                                  | 3D. MI 44                                                                               | 3079 -                                                                                      | Gender     F = Female       Ethnic     2 = White - not I       Birthday     01/24/1961                                                                                                    |  |  |
| <ul> <li>Hire Date &amp; Service</li> <li>Hire Date</li> <li>Termination Date</li> <li>REP Employ. Status</li> <li>Old ORS Status</li> <li>ORS Status Code</li> <li>Rehire Date</li> <li>District Years</li> <li>Military Years</li> <li>Other Years</li> <li>Total Service Years</li> </ul> | e Years<br>08/14/2006<br>/ /<br>Returning emp V<br>sp No Change in S<br>No Change in ! V<br>/ /<br>0.00<br>0.00<br>0.00<br>0.00 | Seniority Information<br>Seniority Date / / /<br>Seniority Sequence 0<br>Seniority List | Misc<br>Tenu<br>Orga<br>Class<br>Title<br>Work<br>Exter<br>Third<br>TB T<br>E valu<br>Finge | ellaneous Information<br>re Date / /<br>re Code //<br>nization Code ADMINISTRATIO /<br>ification A TSA Status Act /<br>Phone: () - 0<br>nsion #1 #2<br>Party Employee? FTE 0.00<br>est Date / /<br>vation Date / /<br>est Date / / |  |  |

Primary Employee Data Screen

# **Data Field Descriptions**

**Employee Demographic Information section** 

| SSN<br>Number           | <i>Mandatory field.</i> The employee's Social Security Number serves as the unique key to employee records in the HR System. The system will not allow you to enter more than one employee record with the same social security number.                                                                                                    |
|-------------------------|----------------------------------------------------------------------------------------------------|
| Name<br>(L,F,M)         | <i>Mandatory field.</i> Enter last name, first name and middle initial. The system maintains this data in uppercase characters. It is very important that the employee's legal name is entered.                                                                                                    |
| Building                | The Building field may contain any combination of up to four letters and<br>numbers as desired. Most users make up codes, to represent the building or<br>department where the employee's paycheck is to be delivered (e.g. HS for<br>High School, ADMN for Administration building, etc.). Payroll checks and<br>direct deposit mailer forms – as well as many payroll reports – are sorted first<br>by Building code and then alphabetically by employee name within building. |
| Street<br>Address       | Enter the Street number and Street name. Note that the numeric portion of the street address and the street name are two separate fields.                                                                                                    |
| City, State,<br>and Zip | Enter the City, State and Zip. The <i>Zip</i> field allows for entry of the additional 4-digit code if known.                                                                                                    |
| Carrier                 | The carrier field pertains to the US Postal Service Carrier Route Designation code.                                                                                                    |
| Phone                   | Enter the area code and phone number. This field is self-formatting; therefore, it is not necessary to enter the () parentheses or the dash.                                                                                                    |
| Listed?                 | Click on the drop-down box and select either L=Listed or U=Unlisted regarding whether the employee wants the phone number private or not. The default is blank.                                                                                                    |
| Gender                  | <i>Mandatory field.</i> Click on the drop-down box and select either F=Female or M=Male.                                                                                                    |
| Ethnic                  | <i>Mandatory field.</i> Click on the drop-down box and select the appropriate ethnic code for the employee. Selection choices are:                                                                                                    |
|                         | 1=American Indian/Alaskan Native<br>2=While, not of Hispanic origin<br>3=Black, not of Hispanic origin<br>4=Asian or Pacific Islander<br>5=Hispanic                                                                                                    |
|                         | Note that more detailed racial/ethnic codes are required on the <i>Registry of Educational Personnel</i> screen.                                                                                                    |
|                         |                                                                                                    |

**Birthday** Enter the birth date of the employee. This field is self-formatting; therefore, it is

not necessary to enter the slashes (/).

### Hire Date and Service Years section

| Hire Date              | Mandatory field. Enter the employee's hire date.                                                                                                    |
|------------------------|----------------------------------------------------------------------------------------------------|
| Termination<br>Date    | Enter the employee's termination date if applicable.                                                                                                    |
| REP Employ<br>Status   | <i>Mandatory field.</i> Click the drop down box and select the appropriate Registry of Educational Personnel (REP) code that currently applies to this employee. The codes are defined by the State of Michigan's Center for Educational Performance and Information (CEPI). |
| Old ORS<br>Status      | System-maintained Field.                                                                                                    |
| ORS Status<br>Code     | <i>Mandatory field.</i> This code is used for pay period reporting of employee data to the Office of Retirement Services. Click the drop down box and select the appropriate code that currently applies to this employee. The codes are defined by ORS.                     |
| Rehire Date            | If your district has employed the employee previously, you may enter a rehire date.                                                                                                    |
| District Years         | Enter years the employee has been with your district.                                                                                                    |
| Military Years         | Enter Military years for which the employee may have received credit.                                                                                                    |
| Other Years            | Enter any other years of experience for which the employee may have received credit.                                                                                                    |
| Total Service<br>Years | System-maintained Field. Once the data is entered in the previous three fields and you click Save (F4), the total years of service will be calculated by the system and automatically inserted in this field in blue.                                                        |

#### **Seniority Information section**

- **Seniority Date** Enter the seniority date for the employee.
- Sequence This field may be used to determine seniority order when two or more employees have the same seniority date. You may enter a number up to 999. When two or more employees are on the same Seniority List with the same Seniority date, the employee with the lowest number has the most seniority.

| Seniority List | The Seniority List field may contain any combination of up to two letters<br>and numbers desired. Most users make up codes, to represent the<br>seniority lists maintained within the district. (e.g. T for teachers, A for<br>administrators, C for custodians, etc.) Seniority Lists are usually<br>maintained for each bargaining unit within the district. |
|----------------|----------------------------------------------------------------------------------------------------|
| Memo Field     | The white box below the Seniority List field is a <i>memo field</i> and can be                                                                                                    |

**Memo Field** The white box below the Seniority List field is a *memo field* and can be used to enter any notes you may wish regarding this employee. This field is not linked to any reports at this time.

## Leave of Absence section

- **Leave Date** This field may be used to aid in tracking employee's leaves of absence. Enter the date the employee's leave began or is scheduled to begin.
- Leave Code The Leave Code field may contain any combination of up to two letters and numbers desired. It is suggested that you use the *ORS Status Code* where appropriate; however, users may define their own codes, to represent the types of leave allowed within their district. Enter the leave code appropriate for the employee.
- **Return Date** Enter the date the employee returned from or is scheduled to return from their leave.
- **Memo Field** The white box below the Return Date field is a *memo field* and can be used to enter any notes you may wish regarding this employee's leave of absence. This field is not linked to any reports at this time.

#### **Miscellaneous Information section**

- **Tenure Date** Enter the date the employee received tenure. The date entered here will print on the teacher's contract.
- **Tenure Code** Click the drop down box to choose the tenure status of the employee.
- OrganizationClick the drop down box and select the Organization Code for the<br/>employee. Teachers are required to have an organization code "01"<br/>entered. The codes are defined in the Personnel module on the Personnel<br/>Module Control Screen.
- **Classification** Classification Codes may be defined by your district. (i.e. S for Secretaries, T for teachers, A for administrators, etc.) This field has no relationship with the Office of Retirement Services Employee Classification code, or with any other code defined by other governmental agencies. It is only for the internal use by the district.
- **TSA Status** The TSA Status may be used to enter the status code to be reported to TSA in the Demographic Data export file and contains the following values:

|                                     | A for Active, T for Terminated, S for Subs and PT for Part Time.                                                                                                    |
|-------------------------------------|----------------------------------------------------------------------------------------------------|
| Title                               | This field may be used as wished by the district (i.e. HS Secretary, Food Service Director, etc.). This field is not linked to any reports at this time.                                                     |
| Work Phone                          | Enter employee's work phone number. You need only enter the numbers as the HR system automatically formats the layout.                                                                                       |
| Extension #1<br>and #2              | Enter up to two different extensions for the work number listed.                                                                                                    |
| Third Party<br>Employee?            | Enter Y for yes or N for no.                                                                                                    |
| FTE                                 | Enter the employee's Full Time Equivalency (FTE).                                                                                                    |
| TB Test Date                        | Enter the date of the employee's most recent TB Test.                                                                                                    |
| Evaluation<br>Date                  | Enter the date of the employee's most recent evaluation.                                                                                                    |
| Fingerprint<br>Date                 | Enter the date of the employee's fingerprint processing.                                                                                                    |
| Reports                             |                                                                                                    |
| Master<br>Personnel<br>Record       | This report displays data from the <i>Primary Employee Screen</i> , as well as selected fields from other screens in the HR System. It has been retained in the system but is obsolete and of limited value. |
| Employee<br>Mailing Labels          | Mailing labels may be requested for all employees, or for employees with a selected combination of <i>Building</i> and/or <i>Organization</i> codes.                                                         |
| United Way<br>Pledge Cards          | This report is obsolete, having been replaced by the Export (found under <i>Tools</i> ) of employee data for <i>United Way</i> .                                                                             |
| Seniority<br>Report                 | You may choose to print Seniority Lists by Seniority List Codes or leave blank to print for all employees.                                                                                                   |
| Employee<br>Birthday List<br>Report | Birthday Lists may be requested for one building, one organization code, or if left blank – all employees. Reports print one alpha page per month.                                                           |

Employee TBThe TB Test Date Report may be requested for one building, by one<br/>organization code, or if left blank – all employees.Report

EmployeeThe Employee Service Years Report may be requested for one building, by<br/>one organization code, or if left blank – all employees.

## Report

User Defined<br/>ReportsDisplays a list of all reports available on the Primary Employee Data<br/>Screen, including system-defined and user-created reports. Scroll through<br/>the list, highlight the report you want to use by clicking on it, and then click<br/>OK.

### Using the Primary Employee Data Screen

To change an employee's middle initial, do the following:

- Retrieve the employee whose initial you want to change, by typing their social security number in the SSN field.
- Tab to the middle initial field and enter the new initial.
- Click on Save or press the F4 key.
- The system will respond with the Human Resources System Status "Employee Name has been changed. Please verify correct results."
- Press the OK button.
- The system will respond with the K/RESA System Message "Do you wish to Save the new name?"
- Press the Yes button.
- The system will display the message "Employee Record Updated." in the upper right of the screen. To display the last message from the system, press Ctrl+M keys.

# Operations

Yearly IncrementAll non-terminated employees will have one year added to their Districtof District YrsYears field.Field

# **Professional Personnel Register**

Note: This screen (including reports and operations) is obsolete, but may still be used to track information.

When you choose *Modules > Personnel > Professional Personnel Register*, you will see the following:

| Employee Registe           | r of Professional F   | ersonnel Record        | d  |                              |                 |
|----------------------------|-----------------------|------------------------|----|------------------------------|-----------------|
| SSN 012-34-5678            | Name (L.F.M) BR(      | DWN                    |    | ANGEL                        | Building 1008   |
| Building No.               | 1234                  | Full Time              | 1  | Assignment 1<br>Assignment 2 |                 |
| Sex Code                   | F = Female            | Major#1                | EX |                              |                 |
| Birth Year                 | 70                    | Major # 2              |    | Level                        | 2               |
| Certificate<br>Expire Year | 5                     | Minor # 1<br>Minor # 2 | BA | Total Salary                 | 33,280.00       |
|                            |                       | Minor # 3              |    | Experience                   | 7.00            |
| Institution                | 08                    |                        |    | Ethnic Code                  | 2 = White - r 💌 |
| Degree                     | 1                     |                        |    |                              |                 |
| Fields Not Included        | d on Professional Per | sonnel Register —      |    |                              |                 |
| Cert. Issue                | 11                    | Term. Date             | 11 | Term. Code                   | = active 💌      |

The *Employee Register of Professional Personnel Record* screen is used to maintain data required on the *Register of Professional Personnel (ROPP)* report (*Form TE-4142*). This report is required by the State of Michigan, Department of Education and must normally be reported by sometime in December of the school year.

#### **General Instructions**

- 1. Update information for all personnel listed on the register who are currently employed by your district.
  - 2. Report only full-time permanent or part-time permanent employees. Do not report personnel who are on a day-to-day substitute basis.

3. Increment Years of Service (see Preparing the Register of Professional Personnel Report on pages 7& 8).

4. Transfer Primary Contract figure from Payroll to Total Salary field (see Preparing the Register of Professional Personnel Report on pages 7& 8).

# Specific Instructions by Field

Fields which are displayed in blue can not be updated on the screen, they must be updated on the

Personnel & Primary & Employee Data Screen. The remaining fields should be updated to include codes as described in materials obtained from the Department of Education. Please note that the system does not validate these codes, so verify entries for correctness after you make changes to employee records.

- 1. Social Security Number: Please verify accuracy of number.
- 2. Name: As entered on the Primary Employee Screen
- School Building Number: Note: not necessarily the same as Building on all other screens. Please refer to the updated building list. If you need a code for a new building, please call the Information Service Center at (517) 335-2005. Administration Building is 0000.
- 1. Data in the following fields are automatically retrieved from the Primary Employee Data Screen.
  - Sex: Birth Year: Experience: Ethnic Code: Term Date: Term Code:
- Valid entries for all other fields after the School Building Number should be obtained from the instructions for the Register of Professional Personnel for the current school year. This document is sent to your district by the State of Michigan, Department of Education, Office of Professional Preparation Services, 608 West Allegan Street, P.O. Box 30008, Lansing, MI 48909. Their phone number is (517) 335-0590 or can be downloaded from the MEIS web site.

#### PREPARING THE REGISTER OF PROFESSIONAL PERSONNEL REPORT

Before submitting the Register of Professional Personnel report, two mass changes should be made. The first operation will increment the years of experience by one from the years reported on the previous year □s register report. The second operation will copy the total contract from the *Payroll Primary Contract Screen* to the Total Salary field on the *Employee Register of Professional Personnel Screen*.

**Increment Years of Service** - Normally, this step should be done around October 1st, to include personnel hired for the current school year. **IMPORTANT: This operation should only be performed once in a fiscal year.** Unsure if this operation has already

#### 11/10/1998

been performed for the current school year? Check the Operations/Errors Log (Modules, Payroll Module Administration, Payroll Module Control Screen, Reports, Operations/Error Log and enter the date of 07/01/nn (where nn is the beginning of the current fiscal year)). Look for the entries Yearly increment of District Yrs. Field : begin followed immediately by Vearly increment of District Yrs. Field : end. If these entries are not found, perform the following steps to increment Years of Service. In the Personnel module, on the Primary Employee Data Screen, select the menu choice Operations, Yearly Increment of District Yrs. Field. This operation will ask you to perform a backup of your data files, so that you can restore them to their current values, if you have a problem with the operation or if you determine that the years have already been incremented to their correct amounts. Perform the backup and then proceed with the operation. When the operation has completed successfully, you should receive the message 
Press ENTER for Operations available ... Also, note that the Operations/Error Log should now contain the entries □ Yearly increment of District Yrs. Field : begin□ followed immediately by □ Yearly *increment of District Yrs. Field : end*. Note that for employees who are not to receive one full year of service, you must now manually update their district years to display the correct amount.

**Transfer Salary Amounts** - Choose *Modules, Payroll Employee Records, Primary Contract/Salary Screen, Operations, Transfer Contract amount to MPSERS Pay Rate, Prof. Pers. Salary.* When prompted to perform a backup choose Yes. After the backup is finished, the prompt  $\Box$  This Operation does the following: All employees with Contracted? = T will have their Contract Amount transferred from the Payroll Primary Contract Screen to the MPSERS Rate of Pay and the Register of Professional Personnel Salary. Proceed with Operation? Choose Yes. Even if this operation was performed earlier in the school year, it is important to perform this step now so that the most current contract amount is included on the Register of Profession Personnel.

**Print Register of Professional Personnel** - Choose *Modules, Personnel, Professional Personnel Register Screen, Reports, Register of Professional Personnel* report. This report includes all non-terminated employees who have a code in the *Certificate* field on the screen. Review the report for correctness, making sure that employees who should no longer appear are omitted and newly hired employees appear correctly. Also, verify that employees who should have changes made from the codes of last year's report have been updated correctly. Print two final copies of the report: one to retain in the district and one to include with the disk submitted to the Department of Education.

**Prepare Diskettes with Register of Professional Personnel Information** - In the *Personnel* module, on the *Professional Personnel Register Screen*, select *Operations, Create Register of Professional Personnel file*. This operation will ask you to provide a filename (including drive) for the file to be created. The default will be *a:\register.txt*. If you wish to produce the diskette in the *a*: drive of your computer, this filename is correct. To produce the file on another drive and/or with another name, fill in a *drive:\filename.ext* as desired. You must also enter the two digit school year to be included in the register. Enter the last two digits of the starting year of the report period (for example: for the 1998-1999 report, enter  $\Box$  98"). Then, select OK. The operation will proceed by scrolling employee report data on the screen until complete. The system will then display a message  $\Box$  *Please note total records n* for you to note and include on the label of the disk you submit to the Department of Education. After noting the total records, press the ENTER key to

#### 11/10/1998

complete the procedure. You should repeat the above steps to make a backup copy of the diskette to retain in your district for future reference. Prepare a disk label, per the sample shown on page 10 including the following information:

- a) school district name and five digit number
- b) total records on the disk (from the message noted above).
- c) name and phone number of person who prepared the disk
- d) name and phone number of person to whom the disk should be returned

#### Submitting the Register of Professional Personnel

Send the disk and one printed copy of the report to: State of Michigan Department of Education Office of Professional Preparation Services 608 West Allegan Street, P.O. Box 30008 Lansing, MI 48909

# **Registry of Educational Personnel Screen**

The Registry of Educational Personnel Screen is used to enter and maintain data required to be submitted to the Center for Educational Performance and Information (CEPI), as the Registry of Educational Personnel report.

For more information regarding the REP reporting requirements, go to

<u>http://www.michigan.gov/cepi/0,1607,7-113-986\_10478---,00.html</u> and review the instructions and documents found there. The section labeled *REP Data Manual* contains documents describing current reporting standards and formats. Other important documents and instructions are found in the other areas of this site.

When you select *Modules > Personnel > Registry of Educational Personnel,* the following screen appears.

The screen consists of five tabbed pages. The first four contain selected areas of the Registry of Educational Personnel data required by CEPI; the *Highly Qualified Criteria* page includes a tool for tracking the assignments that employees are highly qualified to work in.

| DBC:HR 80000-ALL MASTER TEST ACCOUNT      Modules Screens Records Very Reports Tools Set-Up (     Previous) Model | VAN BUREN INTER    | MEDIATE 11/03/2011<br>ative Help Edit Egit |          |                            |          |         |              |         |                  |           |         |            |            | - 7 🛛 |
|----------------------------------------------------------------------------------------------------|--------------------|--------------------------------------------|----------|----------------------------|----------|---------|--------------|---------|------------------|-----------|---------|------------|------------|-------|
| Registry of Educational Personnel Screen                                                                          | Save               |                                            |          |                            |          |         |              |         |                  |           |         |            |            |       |
| Demographic                                                                                                    | Assig              | gnment Da                                  | ta       | Crede                      | ntial Da | ita     | Profes       | sional  | Development      |           | Highly  | Qualifie   | d Criteria | a     |
| SSN<br>P.I.C. 12345                                                                                               | Name               | (L,F,M)                                    |          |                            |          |         |              |         |                  |           | E       | Building   | 3          |       |
| Include in REP submiss                                                                                            | sion?              |                                            |          |                            |          |         |              |         |                  |           |         |            |            |       |
| Gender                                                                                                    | M = Ma             | ale                                        | ~        | Birthday                   | 03/28/1  | 970     |              |         |                  |           |         |            |            |       |
| - Racial/Ethnic Code                                                                                              | Racial/Ethnic Code |                                            |          |                            |          |         |              |         |                  |           |         |            |            |       |
| Enter codes Th                                                                                                    | ne REP re          | equires Ethnic                             | : Codes  | based on                   | r        | new spe | cifications. |         | The old Ethnic ( | Code is:  | 2 = 1   | White - no | t Hispani  | ic -  |
| 1 - White                                                                                                    |                    |                                            |          |                            |          |         |              |         |                  |           |         |            |            |       |
| <ul> <li>REP Hire and Terminat</li> </ul>                                                                         | ion Data           |                                            |          |                            |          | Fields  | rom the Prir | mary Ei | mployee Data S   | creen are | shown b | elow       |            |       |
| Hire Date                                                                                                    |                    |                                            | 08/24    | /1993                      |          | Hire Da | ite          |         | 08/24/1993       |           |         |            |            |       |
| Termination/Separation                                                                                            | Date               |                                            | 11       |                            |          | Termin  | ation Date   |         | 11               | Rehire    | e Date  | 11         |            |       |
| Employment Status                                                                                                 | Return             | ing employe                                | e, new ( | (non-instru <mark>v</mark> |          |         |              |         |                  |           |         |            |            |       |
| Highest Educational Le∨                                                                                           | el                 | 04=Masters                                 | Degree   | 3                          | ~        |         |              |         |                  |           |         |            |            |       |

Registry of Educational Personnel – Demographic Tab

#### **Data Field Descriptions**

SSN, Name (L, F, M) and Building
 M) and Building
 System-maintained Field - These fields are shown as entered in the Personnel Module on the Primary Employee Screen. The employee Name and Building fields may only be changed on that screen. If you type a number in the SSN field, the system will display the data for the employee with that Social Security Number, or the closest match. If you type in the

*Name* field - through the middle initial - the system will display the data for the employee with that name or the closest match. If you type a name that matches more than one employee in the system, the system will display a screen of employee names with the message *Please select desired employee name and click OK.* You may then select the employee whose record you wish to see.

The remainder of the Data Field Descriptions is divided into sections for each of the tabs labeled across the top of the screen. When you click on a tab, the system displays a screen of data related to the heading.

#### **Demographic Tab**

This Demographic screen, as displayed on the previous page, displays employee demographic data, as described below.

- P.I.C. This field contains the employee's Personal Identification Code (PIC), as defined by CEPI. To update this field in mass for all employees in your system, refer to the Operations section below, the Operation > Import PIC data from CEPI XML file. Include in REP If the employee is to be included in the next REP report to be submitted to submission? the CEPI using the file created from the HR System, check this field. When an employee has this field checked, their record will appear on the Reports > Registry of Educational Personnel and other related reports, as well as included in the export file created by the Operations > Create Registry of Educational Personnel file. When an employee is terminated, you must submit them on the next REP report. Then, after you have successfully submitted the record, remove the check in this field, to prevent them from being included in subsequent reports. You may use the Reports > REP records with Employment Status other than 99 to help you keep this field up to date.
- **Gender** System-maintained Field This field displays the value from the Primary Employee Screen.
- **Birthday** This field displays the value found on the *Primary Employee Screen*. You may update this value on either screen.
- Racial/EthnicThe six boxes below this field indicate up to six "ethnic origins" and<br/>associated "orders of ethnic dominance" to describe the employee. Click the<br/>Enter Codes button and select the appropriate ethnic origin(s) and order(s) of<br/>dominance for the employee, using the screen as shown below.

| Employee Ethnicity                  |            |          |         |    |    |      |
|-------------------------------------|------------|----------|---------|----|----|------|
| Ethnic Origin                       | Order of   | Ethnic I | Dominar | ce |    |      |
|                                     | More       |          |         |    |    | Less |
| American Indian or Alaska Native    |            |          |         |    |    |      |
| Asian American                      |            |          |         |    |    |      |
| Black or African American           |            |          |         |    |    |      |
| Native Hawaiian or Pacific Islander |            |          |         |    |    |      |
| Vhite Vhite                         | <b>0</b> 1 | 02       | 03      | 04 | 05 | 0 6  |
| Hispanic or Latino                  |            |          |         |    |    |      |
| ОК                                  |            | Cancel   |         |    |    |      |

The old EthnicSystem-maintained Field - This field displays the Ethnic Code which wasCode is:previously entered in the Primary Employee Screen.Hire DateThis field contains the hire date for this employee, to be reported on the REP

|                                 | report and export file. If circumstances require, you may enter a date here that is different from the date found on the <i>Primary Employee Screen</i> . Entries made here will not change the date found on the <i>Primary Employee Screen</i> ; however, if you change the date on the <i>Primary Employee Screen</i> , the system will revise this date to match it                                                                                                    |
|---------------------------------|----------------------------------------------------------------------------------------------------|
| Termination/<br>Separation Date | This field contains the termination date for this employee, to be reported on<br>the REP report and export file. If circumstances require, you may enter a<br>date here that is different from the date found on the <i>Primary Employee</i><br><i>Screen.</i> Entries made here will not change the date found on the <i>Primary</i><br><i>Employee Screen;</i> however, if you change the date on the <i>Primary Employee</i><br><i>Screen,</i> the system will revise this date to match it. |
| Employment<br>Status            | Click the drop-down box and select the appropriate employment status information. The system attempts to keep the <i>Hire Date, Termination Date</i> and <i>Employment Status</i> fields consistent. Therefore, if an employee does not have an entry in the <i>Termination Date</i> , the system will not allow you to enter an <i>Employment Status</i> such as retired, laid off, etc.                                                                                                    |
| Highest<br>Educational<br>Level | Click on the drop-down box and select the appropriate value for the employee.                                                                                                    |

The following fields are in the section of the screen labeled *Fields from the Primary Employee Data Screen are shown below.* 

| Hire Date           | System-maintained Field - This field shows the Hire Date as entered on the Primary Employee Screen.                                                                     |
|---------------------|----------------------------------------------------------------------------------------------------|
| Termination<br>Date | System-maintained Field - This field shows the Termination Date as entered on the Primary Employee Screen.                                                              |
| Rehire Date         | System-maintained Field - This field shows the Rehire Date as entered on the Primary Employee Screen.                                                                   |
| MPSERS Term<br>Code | System-maintained Field - This field shows the MPSERS Term Code as entered on the Primary Employee Screen. This is an obsolete field and will be removed in the future. |

#### Assignment Data Tab

This screen displays the assignments the employee currently holds, as to be reported to the CEPI. The CEPI allows up to 9 assignments for an employee, each of which is defined by the *School* (building), *Position* code, *Grade Setting*, *F.T.E.*, and *Accounting Code*, as well as other related data fields.

| B DBC:HR 80000-ALL MASTER TEST ACCOUNT     | VAN BUREN INTERMEDIATE 11/03/2011                                  |                            |                  |          |                     |              |             |            |
|--------------------------------------------|--------------------------------------------------------------------|----------------------------|------------------|----------|---------------------|--------------|-------------|------------|
| Previous Next Browse Find New              | Save Mark Print Send                                               |                            |                  |          |                     |              |             |            |
| Registry of Educational Personnel Screen   |                                                                    |                            |                  |          |                     |              |             |            |
| Demographic                                | Assignment Data                                                    | Credential Data            | Prof             | essiona  | al Development      | High         | y Qualified | Criteria   |
|                                            |                                                                    |                            |                  |          |                     |              |             |            |
| SSN                                        | Name (L,F,M)                                                       |                            |                  |          |                     | E            | Building    |            |
| P.I.C. 12345                               |                                                                    |                            |                  |          | A                   | nnual Salar  | У           | 66215      |
| Fields used to Calculat                    | e Hourly Wage                                                      |                            |                  |          |                     |              |             |            |
| Payroll Primary Contract                   | 66215.00 REF                                                       | <sup>o</sup> Contract Days | 0.0 Co           | ntract H | ours per day        | 0.00         | Show Ac     | count Info |
| Funded Position Status                     | 9 - Filled position, regul                                         | er 🚽 Title I &             | ll Part A Teach  | ers      | ooo 🚽 Edu           | ucator Effec | tive        |            |
|                                            | 5 - Filled position, regul                                         |                            | ii, rait A reaci | 010      | 000                 |              |             | ľ          |
| <ul> <li>School Assignment by 0</li> </ul> | irade, FTE and Wage                                                | #in                        |                  |          |                     |              |             |            |
|                                            | Crade Se                                                           | ung/                       | Hourly           | Calc.    |                     | Class H.     | MAJ- Min    | Ad. Reset  |
| School Postition                           | RK12345678901                                                      | 2EEECTAOD F                | F.T.E. Wage      | Wge?     | Accting. Code       | Tght. Q?     | OR? or?     | CE blnk?   |
| 06546 - 000EX                              | <ul> <li>1</li> <li>000000000000000000000000000000000000</li></ul> | 00001000                   | 1.00 0           | .00 1    | Career and Technic  | 1 1          | 1 1         | 0 1        |
| ~                                          | · 2                                                                |                            | 0.00 0           | .00 2    | select a valid code | ,            |             | 2          |
| ~                                          | <b>·</b> 3                                                         |                            | 0.00 0           | 00 3     | select a valid code | ,            |             | 3          |
| ~                                          | <b>4</b>                                                           |                            | 0.00 0           | .00 4    | select a valid code | ,            |             | 4          |
| ~                                          | <ul> <li>5</li> </ul>                                              |                            | 0.00 0           | .00 5    | select a valid code | ,            |             | 5          |
| ~                                          | <b>~</b> 6                                                         |                            | 0.00 0           | .00 6    | select a valid code | ,            |             | 6          |
| ~                                          | <ul> <li>7</li> </ul>                                              |                            | 0.00 0           | .00 7    | select a valid code |              |             | 7          |
| ~                                          | - 8                                                                |                            | 0.00 0           | .00 8    | select a valid code |              |             | 8          |
| ~                                          | - 9                                                                |                            | 0.00 0           | .00 9    | select a valid code | ,            |             | 9          |
| Deserved BMDeserved)                       | Deced 244/020 Deced Heledad                                        |                            |                  |          |                     |              | л. л.       |            |

Registry of Educational Personnel – Assignment Data Tab

AnnualThis field displays the Full-Time Base Annual Salary to be reported to CEPI. If youSalaryrun the Salary/Contract Preparation screen (see Personnel module – Payroll<br/>Contracts/Salaries/Rates Preparation Screen) – "Update REP Annual and/or Hourly<br/>Rates from Rates on this screen" operation, it uses the lowest level salary amount<br/>for the Pay Scale (Salary Schedule Definition screen) for the given employee.

#### Fields used to Calculate Hourly Wage

This section of the screen includes three fields that the system can use to calculate an hourly wage for the employee's assignments. The system will use the formula: Payroll Primary Contract ÷ (REP Contract Days x Contract Hours per day).

| Payroll             | System-maintained Field-This field displays the amount from the Primary |
|---------------------|-------------------------------------------------------------------------|
| Primary<br>Contract | Contract/Salary Screen.                                                 |
|                     |                                                                         |

**REP** Enter the contracted days the employee works, for the purpose of calculating the

**Contract** REP *Hourly Wage* as explained above. **Days** 

ContractEnter the hours per day the employee is contracted for, the purpose of calculating<br/>the REP Hourly Wage.day

To calculate an *Hourly Wage* on an assignment line, click the *Calc. Wage?* button.

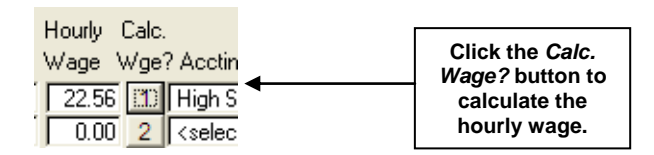

ShowYou may click on this button, to display the accounts present on the employee'sAccountPrimary Contract/Salary Screen, indicating the gross pay distribution by account of<br/>the wages earned from their primary contract or assignment. This may be helpful in<br/>maintaining the Accting .Code field on this screen.

The following fields appear on 9 lines, each of which may be used to indicate an assignment the employee currently holds.

| Funded<br>Position<br>Status        | Enter the appropriate code for this employee, by clicking the drop-down box and selecting from the choices displayed.                                                                                                    |
|-------------------------------------|----------------------------------------------------------------------------------------------------|
| Title I & II,<br>Part A<br>Teachers | Enter the appropriate code for this employee, by clicking the drop-down box and selecting from the choices displayed.                                                                                                    |
| Educator<br>Effective               | Select a code from the dropdown menu. This field should be updated per CEPI instructions, for all employees with assignment codes beginning with "73" (e.g. Principal). For further instructions, refer to the REP Addendum EOY 2011 document found on the CEPI website.                                                                                                    |
| School                              | This indicates the school or building, per CEPI specifications, where the assignment is performed. The choices should include all buildings in your district. Click the drop-down list and select the appropriate building.                                                                                                    |
| Position                            | Click the drop-down list and select the appropriate code for the position entered on this line. Note: if you do not see the correct code in the drop-down list, use the <i>Operation &gt; Create New Assignments to Administration</i> or <i>Create New Bilingual Teacher Assignments</i> to add the needed codes to the choices contained in the drop-down list. For further instructions, refer to the section below where these operations are explained. |

**Grade** Setting To enter or change the *Grade Setting* for the assignment on this line, click the button to the left of the 22 character grade setting code. A screen similar to the one shown below will appear. You may select *either* one or more of the *Grade levels* on the left side or one of the *Educational setting* choices on the right side. Click *OK* and the setting will be entered on the *Assignment Data* screen, for this assignment.

| Grade Setting for Assignment 2                                                                                                    |                                                                                                    |                                                                                                    |
|----------------------------------------------------------------------------------------------------|----------------------------------------------------------------------------------------------------|----------------------------------------------------------------------------------------------------|
| Please select one or more Grade Levels OR<br>Grade Level<br>Retention K<br>Kindergarten<br>First grade<br>Second grade<br>Third grade<br>Fourth grade<br>Fourth grade<br>Fourth grade<br>Fitth grade<br>Fitth grade | one Educational Setting<br>Educational Setting<br>Alternative education<br>Spec. Ed Primary Aqe 0 - 2 yrs.<br>Spec. Ed Primary Aqe 6 - 21 yrs.<br>Spec. Ed Primary Aqe 22 - 26 yrs.<br>Adult education<br>Early childhood and parenting progs.<br>Career/Tech education<br>State agency<br>OK Cancel | Early on/Early intervention<br>Administrative or Support Staff (r<br>English as a Second Language - Other<br>Bilingual Education/ELL - Tother<br>English as a Second Language - Title III Or<br>Bilingual Education/ELL - Title III<br>Bilingual Education/ELL - Section 41<br>Migrant Education Program<br>Migrant Ed. Prog Summer only |
|                                                                                                    | Grade assign 1 – Grade Settin                                                                                                    | a Option box                                                                                                    |

**FTE** Enter the *Full Time Equivalency (F.T.E)* of this assignment, for this employee.

- Hourly CEPI rules call for either an Annual Salary or an Hourly Wage to be entered for all employees. If you do not do have the system automatically figure the hourly wage as discussed earlier, enter the hourly wage here.
- Calc.This button is used as described in the Fields used to Calculate Hourly WageWage?description above.
- **Accounting** Enter the appropriate code for this assignment, based on the CEPI specifications. **Code**
- **Class Tght.** Enter the number of core academic classes taught (1-9) for the core academic assignment code submitted, per current CEPI specifications found in the *Data Field Descriptions* document.
- **H.Q?** The *Highly Qualified* field indicates whether the staff member is highly qualified for the position code on the current assignment line. Enter a 1 (Yes) if the staff member is highly qualified for the position code chosen; enter a 2 (No) if the staff member is not highly qualified for the position code. If the assignment code does not require a highly qualified status, enter a 0.
- **MAJOR?** Enter a 1 (Yes) if the staff member has an academic major or equivalency for the position code chosen. Enter a 2 if the answer is No and a 0 if neither yes or no is required to be reported.
- **Minor?** Enter a 1 (Yes) if the staff member has an academic minor or equivalency for the position code chosen. Enter a 2 if the answer is No and a 0 if neither yes or no is required to be reported.

Ad. CE The Administrator Continuing Education field should be filled in for each assignment to a position that is an administrative code. Enter a 1 (Yes) if the administrator has met the continuing education requirement; enter a 2 (No) if not. Enter a 0 (zero) if not applicable to this position assignment.

# **Reset** Click this button to reset all fields in this line to blank.

blnk?

## **Credential Data Tab**

The Credential Data screen displays data about the employee's credential, if appropriate.

| BDBCHR 80000 ALL MASTER TEST ACCOUNT.<br>Modules Screens Records Yow Reports Tools Set-Up<br>Previous Next Browse Find New | VAN BUREN INTERMEDIATE 11/03/2011<br>Gerations Administrative Help Edit Eyst<br>Sawe Mark Print Gend |                                   |                                         |                          |                                |     |
|----------------------------------------------------------------------------------------------------|----------------------------------------------------------------------------------------------------|-----------------------------------|-----------------------------------------|--------------------------|--------------------------------|-----|
| Registry of Educational Personnel Screen Demographic                                                                       | Assignment Data                                                                                      | Credential Data                   | Professional Devel                      | opment                   | Highly Qualified Criter        | ria |
| SSN<br>P.I.C. 12345<br>Credential Information                                                                              | Name (L,F,M)                                                                                         |                                   |                                         |                          | E Building                     |     |
| Credential Type<br>Michigan Spon. Inst.<br>Non-Mich. Spon. Inst.                                                           | Secondary Profession<br>Western Michigan Univ<br>Ohio                                                | al · Lic<br>versity · Iss<br>· Ex | ense Number<br>ue Date<br>piration Date | CC-≫<br>07/17,<br>06/30, | A/T680050564<br>/2008<br>/2013 |     |
| Peenmast (HilPeenmast)                                                                                                    | Record: 344/1220 Record Unlocked                                                                     |                                   |                                         |                          |                                | NUM |

Registry of Educational Personnel – Credential Data Tab

Credential Data Tab shown above is used to maintain the following fields:

| Credential<br>Type       | Click the arrow and select the Credential Type for the employee.                                                                                                    |
|--------------------------|----------------------------------------------------------------------------------------------------|
| Michigan<br>Spon. Inst.  | This field – or <i>Non-Mich. Spon. Inst.</i> but not both - must be submitted for new teachers, per CEPI rules. Click the arrow and select the <i>Michigan Sponsoring Institution</i> that applies.    |
| Non-Mich.<br>Spon. Inst. | This field – or <i>Michigan Spon. Inst.</i> but not both - must be submitted for new teachers, per CEPI rules. Click the arrow and select the <i>Non-Michigan Sponsoring Institution</i> that applies. |
| License<br>Number        | If appropriate, enter the credential license number issued by the State of Michigan.                                                                                                    |
| Issue Date               | If appropriate, enter the date the credential was issued.                                                                                                    |
| Expiration<br>Date       | If appropriate, enter the date of expiration of the credential.                                                                                                    |
| Profession               | al Development Tab                                                                                                    |

The Professional Development screen displays the days of professional development the employee has received, for the current reporting period, based on the categories defined by the CEPI.

| BDBC:HR 80000 /ALL MASTER TEST ACCOUNT<br>Modules Screens Records 2000 Beports Tools Set-Up<br>(Previous) Next Browse Find New | VAN BUREN INTERMEDIATE 11/03/2011<br>Operations Administrative Help Edt Egit<br>Sawe Mark Print Send |                 |                                                                                                    |                                  |
|----------------------------------------------------------------------------------------------------|----------------------------------------------------------------------------------------------------|-----------------|----------------------------------------------------------------------------------------------------|----------------------------------|
| Demographic                                                                                                    | Assignment Data                                                                                      | Credential Data | Professional Development                                                                                   | Highly Qualified Criteria        |
| SSN                                                                                                    | Name (L,F,M)                                                                                         |                 |                                                                                                    | E Building                       |
|                                                                                                    |                                                                                                    |                 | 2 categories of New Teacher Profes                                                                         | sional                           |
|                                                                                                    |                                                                                                    |                 | Development to report beginning Ju                                                                         | ne 2012.                         |
|                                                                                                    |                                                                                                    |                 | Professional Development<br>Code Category<br>CM Classroom Management<br>ID Instructional Delivery (Strateg | Days of PD<br>0.00<br>jies) 0.00 |
| Peermast (HiPeermast)                                                                                                    | Record 344/1220 Record Unlocked                                                                      |                 |                                                                                                    | INUM                             |

Registry of Educational Personnel – Professional Development Tab

Professional Development Tab shown above is used to maintain the following information:

**Days of PD** This field must have a value entered for each title listed. Enter the number of days of professional development for the employee. If none, enter zero.

Professional Development may be tracked in the absence module as well, and transferred into the Registry of Educational Personnel system. See the following notes for assistance in setting up the absence module for professional development:

FAQ – Employee Absence Module Setup

FAQ – REP – Transferring Professional Development Days from Absence Records to REP

The FAQs can be found on the MiCase website at www.mi-case.org.

## **Highly Qualified Criteria Tab**

| Re | gistry of Ed     | ucati            | ional Personnel  |            |          |          |              |          |       | Personnel                 |
|----|------------------|------------------|------------------|------------|----------|----------|--------------|----------|-------|---------------------------|
| D  | emographic       | As               | signment Data    | Credential | Data     | Profe    | ssional Deve | lopme    | ent   | Highly Qualified Criteria |
| SS | 6N 012-34-567    | ' <u>8</u> I     | Name (L,F,M) BRO | WN         |          |          | ANGEL        |          |       | L Building 1150           |
|    | Highly Qualified | l Criter         | ria              |            |          |          |              |          |       |                           |
|    | Position         | Cha              | < Grade Set      | ting>      |          |          | Date         | Bem      | arks  |                           |
|    | Assignment       | Gr. 1            | RK12345678901    | 2EEECTAOD  | Criteria |          | Criteria met |          | Idika |                           |
|    | 000BA 💌          | Gr               | 0000000000011:   | 100000000  | 3Y18H    | <b>v</b> | 06/03/1979   |          |       |                           |
|    | * Assign.        | (                | Grade Setting    |            | Criteria |          | Date met     | <u> </u> |       |                           |
|    | 000BA            |                  | 0000000000011    | 100000000  | 3Y18H    |          | 06/03/1979   | -        |       | Add Record                |
|    |                  |                  |                  |            |          |          |              | -        |       |                           |
|    |                  |                  |                  |            |          |          |              |          |       | Edit Record               |
|    |                  |                  |                  |            |          |          |              | -        |       |                           |
|    |                  | $\left  \right $ |                  |            |          |          |              | -        |       | Mark Record               |
|    |                  |                  |                  |            |          |          |              |          |       |                           |
|    |                  |                  |                  |            |          |          |              | -        |       |                           |

The main purpose of this tab is to allow you to enter record(s) of *Position Assignments* for which the employee is highly qualified. You **must** click the *Add Record* button to add a new record; click the *Edit Record* button to update a record; or click the *Mark Record* button to delete the line of information.

Highly Qualified Criteria Tab shown above is used to maintain the following information:

**Position** Enter the code that the employee is highly qualified to be assigned to. **Assignment** 

**Chg. Gr.** Click the button and select all grade levels that the employee is highly qualified to be assigned to. The *Grade Setting* field will populate with the necessary data for the REP report. The screen appears as such:

| Please select one or mo                                                                  | ore Grade Levels OR one Ed                                                    | ucational Setting                                                                                                    | Text ion/East intervention                                                                                                    |
|------------------------------------------------------------------------------------------|-------------------------------------------------------------------------------|----------------------------------------------------------------------------------------------------|----------------------------------------------------------------------------------------------------|
| Frist grade<br>Second grade<br>Third grade<br>Third grade<br>Fourth grade<br>Fifth grade | Seventh grade<br>Eighth grade<br>Ninth grade<br>Tenth grade<br>Eleventh grade | Spec. Ed Primary Age 0 - 2 yrs. Spec. Ed Primary Age 3 - 5 yrs. Spec. Ed Primary Age 6 - 21 yrs. Spec. Ed Primary Age 2 - 26 yrs. Adult education Early childhood and parenting progs. Career/Tech education State agency | Carly Un/Carly InterVention Carly InterVention Car |

**Criteria** In the *Criteria* field, click the arrow and select the code that corresponds to the rule from the Michigan Department of Education guideline that causes the employee to be highly qualified.

**Date Criteria Met** Enter the date the criteria was met.

**Remarks** Enter any remarks you wish to keep for this employee.

Reports

| Registry of<br>Educational<br>Personnel                   | Prints a copy of all data that will be submitted to the Center for Performance & Information (CEPI) when you perform the operation to <i>Create Registry of Educational Personnel</i> file.             |
|-----------------------------------------------------------|----------------------------------------------------------------------------------------------------|
| REP Professional<br>Development<br>Days                   | Prints a list of employee's professional development days with category.                                                                                                    |
| REP Credential<br>Expiration Dates                        | Prints a list of employees with credential Information which includes the type, license number, when issued, expiration date and the institution that issued the credential – as in or out of Michigan. |
| REP Records<br>with Employment<br>Status other than<br>99 | Prints a list of employees whose employment status is other than 99 -<br>Returning employee, new (non-instructional) employee, new experienced<br>teacher, sub or contractor.                           |
| REP Records by<br>Hire Date with<br>Employment<br>Status  | Prints a list of employee's employment status information sorted by hire date.                                                                                                    |
| Operations                                                |                                                                                                    |
| Create Registry<br>of Educational                         | This operation will produce a file that can be uploaded to the CEPI website.<br>This file will be named REPFILE.TXT and will be created on the root of the                                              |

# **Personnel file** drive selected. The CEPI requires that the file submitted have the extension .TXT; therefore, it is important not to rename the file.

Create New Assignments to Administration This operation allows you to create new assignments of administration if needed. Enter the information to create the new code and then click the Enter New button – see screenshot below.

| Title                         | Level          | Function                                                    |
|-------------------------------|----------------|-------------------------------------------------------------|
| 70 - Superintendent           | C 1-ISD        | 00 = Chief Administrative Officer for District/ISD          |
| 71 - Assistant Superintendent | 2 - District   | 00 = Chief Administrative Officer for District/ISD          |
| 72 - Administrator            | C 3 - School   | 01 = School Management (e.g. administrator, principals, and |
| 73 - Principal                | C 4 - Program  | 10 = Adult, Continuing, and Community Education             |
| 74 - Assistant Principal      | C 5 - Regional | 11 = Athletics                                              |
| 75 - Director                 |                | 12 = Behavioral/Classroom Management                        |
| 76 - Supervisor               |                | 13 = Bilingual/LEF Education                                |
| 77 - Coordinator              |                |                                                             |
| 78 - Consultant               |                |                                                             |
| C 79 - Assistant Director     |                |                                                             |

Create a new Administrative Assignment code screen

Create New Bilingual Teacher or Paraprofessional/ Aide Assignments This operation allows you to create new assignments for Bilingual Teacher of Paraprofessional/Aide Assignments. Enter the information to create the new code and then click the Enter New button – see screenshot below.

| Create a new Bilingual Program Teacher Assignment code |
|--------------------------------------------------------|
| General Education codes from below:                    |
| Bilingual Program Areas Codes                          |
|                                                        |
|                                                        |
|                                                        |
|                                                        |
| <u>Enter New</u> <u>Finished</u>                       |

| Create Credential<br>Data Exchange<br>Export file | This operation runs a procedure that creates a file containing export data for the Credential Data Exchange upload. You will need to enter the drive letter where the file is to be created. You can rename the file (default is EXREPCDX.TXT) being created, but remember the file must be in text format i.e. have a txt extension. |
|---------------------------------------------------|----------------------------------------------------------------------------------------------------|
| Import Credential<br>Exchange Data                | This operation replaces current credential information with information provided by the Credential Data Exchange system. Enter the drive letter for                                                                                                    |

| from CEPI file                                                               | the file being imported and then enter the name of the file being imported.                                                                                                    |
|------------------------------------------------------------------------------|----------------------------------------------------------------------------------------------------|
| Update REP Hire<br>and Term. Dates<br>from Primary<br>Personnel fields       | This procedure updates the <i>REP</i> hire date, termination date and termination code based on the hire date, termination date and rehire date found on the <i>Primary Employee Data screen</i> . When you select to do this operation you will see the following message:                                                                                                    |
|                                                                              | First, all REP Hire Dates are set equal to the Hire Date found on the Primary<br>Employee Data screen. Then, all REP Termination Dates are set equal to<br>the Termination Date found on the Primary Employee Data screen. Next, all<br>blank REP Termination Codes are set equal to "99" (the default code:<br>continuing in education). Finally, for all employees with a Rehire Date on the<br>Primary Employee Data screen, the following is done:                  |
|                                                                              | Once you are sure you wish to proceed, click the Yes button to confirm.<br>Otherwise, click No to cancel the operation.                                                                                                    |
| Update REP<br>Professional<br>Development<br>Days from<br>Absence<br>Records | This operation does the following: First, <b>all Professional Development</b><br><b>Days will be set to zero for all employees.</b> Then, absence records in the<br>range of dates entered will be examined. If the Leave Code is "PD", the<br>Leave Used will be added to the REP Professional Development Days,<br>based on the Reason code of the absence record. Enter the beginning and<br>ending date of the records to be processed. Click <i>OK</i> to proceed. |
| Import REP data<br>from CEPI XML<br>file                                     | This operation enables you to import REP data into the MiCase REP Screen, from data contained in the XML file downloaded from the CEPI web site.                                                                                                    |
| Import PIC data<br>from CEPI XML<br>file                                     | This operation enables you to update the REP PIC field in the MiCase REP Screen, from data contained in the XML file downloaded from the CEPI web site.                                                                                                    |
| Initialize new<br>Classes Taught<br>field for June<br>2006 submission        | This operation was used, as the name implies, to initialize the contents of new fields added for the June 2006 submission. It is no longer necessary to use the feature.                                                                                                    |

# **Payroll Contracts/Salaries Preparation**

| Payroll Contracts | s/Salaries/Rates | Preparation Scre            | en Personn   | el Module    |               |
|-------------------|------------------|-----------------------------|--------------|--------------|---------------|
| SSN 012-34-5678   | Name (L,F,M) BR  | OWN                         | - ANG        | EL           | Building 1008 |
| Organization      | Teacher          | *                           |              |              |               |
| Ay Scale          | MA               | Hourly Rate                 | 0.000        | Base Salary  | 32,000.00     |
| Scale Step        | 18.00            | Daily Rate                  | 0.00         | Adjustment   | 0.00          |
| Longevity Year    | 2.00             | Hours / Day                 | 0.00         | Longevity    | 0.00          |
|                   |                  | Days/Year                   | 0.00         | Total Salary | 32,000.00     |
|                   |                  | Extra Hours<br>Ex. Hrs Rate | 0.00         |              |               |
|                   |                  | Contract %<br>Pay Installs  | 100.00<br>26 |              |               |

Payroll Contracts/Salaries Preparation screen

## **Data Field Descriptions**

Organization

Scale Step

Longevity Year

**Hourly Rate** 

**Daily Rate** 

Hours/Day

Days/Year

Extra Hours

Ex. Hrs Rate

Contract%

Pay Installs

**Base Salary** 

Adjustment

Longevity

**Total Salary** 

Reports

Teacher's Salary Worksheet

Operations

Custom Yearly Update of Teacher Step & Longevity Amounts

Compute Personnel Module Teacher Salaries

Transfer Personnel Module Teacher Salaries to Payroll Module

Transfer Personnel Teacher Salaries to Payroll – WITH 'Retro Pay'

Increment Scale Step and Longevity Year

Update Pay Rates from Personnel Salary Schedule Definition Screen

Update Longevity amount from Longevity Schedule Definition Screen

Compute Total Salary from Hourly or Daily Rate

Transfer Total Salary from Hourly or Daily Rate

Transfer Total Salary to Payroll Primary Contract/Salary Screen

Update REP Annual and/or Hourly Rates from Rates on this screen

# **Optional Employee Data**

| nployee Optional Data                            |                      |              |      |     |     |     |   |           |      |
|--------------------------------------------------|----------------------|--------------|------|-----|-----|-----|---|-----------|------|
| SSN: 012-34-5                                    | 678 N                | ame (L,F,M)  | BROW | N   | ANG | EL  |   | Building: | 1008 |
| Endorsements:<br>Assigns.:<br>Majors:<br>Minors: | 1<br>IBA             | 2<br> MA<br> | 3    | 4 5 | 6   | - 7 | 8 | 9 1<br>   |      |
| Email Address [                                  | abrown@k<br>Edit Pas | resanet.org  | 3    |     |     |     |   |           |      |
| Sick Lv. Bank:                                   |                      | 0.0          | 0    |     |     |     |   |           |      |

Employee Optional Data screen

# **Data Field Descriptions**

#### Endorsements

Assigns

Majors

Minors

**Email Address** 

**Edit Password** 

## Sick Lv. Bank

Employee No.

# Reports

There are no reports for this screen.

# Operations

Assign Passwords

# **Employee Photo Data**

| Employee Photo Data Screen                                       |                             | Personnel Mo     |
|------------------------------------------------------------------|-----------------------------|------------------|
| SSN 012-34-5678 Name (L,F,M) BROWN                               | ANGEL                       | Building 1008    |
|                                                                  | Employee Pictu              | re               |
| Title: Math Teacher Nickname: Angie Insert Picture Print ID Card |                             |                  |
| Picture path: C:\DOCUMENTS AND SETTINGS\EMPLOY                   | EEVMY DOCUMENTSVMY PICTURES | SVHRDOCSTUFFVWOM |
| Employee Photo                                                   | Data screen                 |                  |

## **Data Field Descriptions**

Title

Nickname

Insert Picture Button

Remove Picture Button

**Print ID Card** 

Reports

There are no reports for this screen.

# Operations

There are no operations for this screen.

# **Personnel Module Control Screen**

| Personnel Module Control Screen |                                                                                                    |                                                                                                    |                                                                                                  |                                                                                                    |  |  |  |  |  |
|---------------------------------|----------------------------------------------------------------------------------------------------|----------------------------------------------------------------------------------------------------|--------------------------------------------------------------------------------------------------|----------------------------------------------------------------------------------------------------|--|--|--|--|--|
|                                 |                                                                                                    |                                                                                                    |                                                                                                  |                                                                                                    |  |  |  |  |  |
| Organia                         | zation Codes                                                                                                    | Highly Qualfied Criteria Cod                                                                                                    | ∋s                                                                                               | Additional H.Q. Pos./Assign. Codes                                                                                                    |  |  |  |  |  |
| R Employe                       | e Organization Code                                                                                                    | record                                                                                                    |                                                                                                  |                                                                                                    |  |  |  |  |  |
| Code                            | Description                                                                                                    |                                                                                                    |                                                                                                  |                                                                                                    |  |  |  |  |  |
| 08                              | Exempt Technic                                                                                                    | al                                                                                                    |                                                                                                  |                                                                                                    |  |  |  |  |  |
| owse List                       | of Organization Code                                                                                                    | Records (ALT+1/ALT+0 to enter/e                                                                                                    | xit)                                                                                             |                                                                                                    |  |  |  |  |  |
| Code                            | Description                                                                                                    |                                                                                                    | -                                                                                                |                                                                                                    |  |  |  |  |  |
| 01                              | Teacher                                                                                                    |                                                                                                    | -                                                                                                |                                                                                                    |  |  |  |  |  |
| 02                              | Secretary                                                                                                    |                                                                                                    |                                                                                                  |                                                                                                    |  |  |  |  |  |
| 03                              | Custodian                                                                                                    |                                                                                                    |                                                                                                  |                                                                                                    |  |  |  |  |  |
| 04                              | Bus Driver                                                                                                    |                                                                                                    |                                                                                                  |                                                                                                    |  |  |  |  |  |
| 05                              | Food Service                                                                                                    |                                                                                                    | 5                                                                                                |                                                                                                    |  |  |  |  |  |
| 06                              | Miscellaneous                                                                                                    |                                                                                                    |                                                                                                  |                                                                                                    |  |  |  |  |  |
| 07                              | Administrator                                                                                                    |                                                                                                    |                                                                                                  |                                                                                                    |  |  |  |  |  |
| 08                              | Exempt Technic                                                                                                    | al                                                                                                    |                                                                                                  |                                                                                                    |  |  |  |  |  |
|                                 | a:                                                                                                    |                                                                                                    |                                                                                                  |                                                                                                    |  |  |  |  |  |
|                                 |                                                                                                    |                                                                                                    | -                                                                                                |                                                                                                    |  |  |  |  |  |
|                                 | Organi:           Employe           Code           08           owse List           Code           01           02           03           04           05           06           07           08 | Organization Codes         Organization Codes         Employee Organization Code         Code       Description         08       Exempt Technic         owse List of Organization Code         Code       Description         01       Teacher         02       Secretary         03       Custodian         04       Bus Driver         05       Food Service         06       Miscellaneous         07       Administrator         08       Exempt Technic | Organization Codes       Highly Qualfied Criteria Code         Employee Organization Code record | Sonnel Module Control Screen         Organization Codes       Highly Qualfied Criteria Codes         Employee Organization Code record |  |  |  |  |  |

Personnel Module Control Screen – Organization Codes Tab

# **Data Field Descriptions**

Organization Codes Tab shown above is used to maintain the following fields

Code

Description

| Per | Personnel Module Control Screen |                                                                                |   |  |  |  |  |  |  |
|-----|---------------------------------|--------------------------------------------------------------------------------|---|--|--|--|--|--|--|
|     | Organi:                         | zation Codes Highly Qualfied Criteria Codes Additional H.Q. Pos./Assign. Codes |   |  |  |  |  |  |  |
|     | Code                            | Description                                                                    |   |  |  |  |  |  |  |
|     | MTTC                            | Passed the Michigan Test for Teacher Certification                             |   |  |  |  |  |  |  |
| Bro | wse List of                     | Highly Qualified Critera Code Records (ALT+1/ALT+0 to enter/exit)              |   |  |  |  |  |  |  |
|     | * Code                          | Description                                                                    | • |  |  |  |  |  |  |
|     | MTTC                            | Passed the Michigan Test for Teacher Certification                             |   |  |  |  |  |  |  |
|     | NBC                             | National Board Certification                                                   |   |  |  |  |  |  |  |
|     | SBPA                            | Standards Based Performance Assessment                                         |   |  |  |  |  |  |  |
|     |                                 |                                                                                |   |  |  |  |  |  |  |
|     |                                 |                                                                                |   |  |  |  |  |  |  |
|     |                                 |                                                                                |   |  |  |  |  |  |  |
|     |                                 |                                                                                |   |  |  |  |  |  |  |
|     |                                 |                                                                                |   |  |  |  |  |  |  |
|     |                                 |                                                                                |   |  |  |  |  |  |  |
|     |                                 |                                                                                | - |  |  |  |  |  |  |

Personnel Module Control Screen - Highly Qualified Criteria Codes tab

Highly Qualified Criteria Codes Tab shown above is used to maintain the following fields

### Code

# Description

| Pers      | ionnel M                    | odule Control S                                      | creen                          |                                    |
|-----------|-----------------------------|------------------------------------------------------|--------------------------------|------------------------------------|
| -         | Organiza                    | ation Codes                                          | Highly Qualfied Criteria Codes | Additional H.Q. Pos./Assign. Codes |
|           | Code I<br>HIGH              | Description<br>High Qualified                        | Criteria 2                     |                                    |
| Brov<br>* | Wse List of<br>Code<br>HIGH | Additional H.U. Pos<br>Description<br>High Qualified | Criteria 2                     |                                    |
|           |                             |                                                      |                                |                                    |
|           |                             | 2<br>2<br>2<br>2                                     |                                |                                    |

Personnel Module Control Screen – Additional H.Q. Pos/Assign. Codes tab

Additional H.Q. Pos/Assign. Codes Tab shown above is used to maintain the following fields

Code

Description

# Reports

There are no reports for this screen.

# Operations

There are no operations for this screen.

# **Teacher Contract Setup**

| Teacher Contra     | Personnel M           |                           |                      |  |
|--------------------|-----------------------|---------------------------|----------------------|--|
| - Organization Nam | e, Address, etc. 🚽    |                           | 7.6                  |  |
| Organization :     | Kresa Test Sch        | pol                       |                      |  |
| Department :       | High School           |                           |                      |  |
| Street Address     | 1122 No Street        |                           | _                    |  |
| City, State :      | Kalamazoo             | 4                         | 41                   |  |
| Zip - plus 💠       | 49002                 | 1                         |                      |  |
| Teacher Contract   | Controls              | Print Items on Cont       | ract?                |  |
| Issue Date :       | 08/01/2006            | Longvty Year?:            | Y                    |  |
| Contract Year:     | 2006                  | Longvty Amt.?:            | Y                    |  |
| Con. Length :      |                       | Extra Hours? :            | N                    |  |
| Starting Date:     | 08/01/2006            | Adjustment? :             | N                    |  |
| Ending Date :      | 07/30/2007            | Sick L. Bal.?:            | Y                    |  |
| First Payroll:     | 08/11/2006            | Addl Sick L.?:            | N                    |  |
| Return Date :      | 09/01/2006            | Sick L. Bank?:            | N                    |  |
| Teacher Employm    | ent Contract - Option | al Message Lines          |                      |  |
| Line 1             | Sign and return       | the Administrative Copy I | to the Payroll Dept. |  |
| Line 2             | Г                     |                           |                      |  |

Teacher Contract Setup Screen

## **Data Field Descriptions**

Organization Name, Address, etc. section:

Organization

Department

**Street Address** 

City, State

Zip – plus

**Teacher Contract Controls section:** 

Issue Date

**Contract Year** 

Con. Length

**Starting Date** 

Ending Date

# **First Payroll**

## **Return Date**

# **Teacher Employment Contract – Optional Message Lines section**

Line 1

Line 2

Reports

Teacher Employment Contracts – Laser Form

# Operations

There are no operations for this screen.

# **Salary Schedule Definition**

| Salary Schedule De | reen   | P                                 | ersonnel Module                |                                 |                        |                                  |   |
|--------------------|--------|-----------------------------------|--------------------------------|---------------------------------|------------------------|----------------------------------|---|
| Record Filters     | Organ. | Salary<br>Schedule<br>ID<br>06-07 | Schedule<br>Pay<br>Scale<br>BA | Record<br>Table<br>Step<br>1.00 | Pay Rate<br>23,902.000 | <mark>Rate</mark><br>Type<br>Y ▼ |   |
| Г                  | Browse | List of Salary                    | Schedule R                     | lecords (ALT+1                  | to enter / ALT+0 to    | exit)                            |   |
| H                  | 01     | 02-03                             | BA                             | 3tep<br>1.00                    | 23206.000              | Type                             |   |
| -                  | 01     | 02-03                             | BA                             | 1.00                            | 23206.000              | 92 - 5                           | • |
| F                  | 01     | 02-03                             | BA                             | 2.00                            | 24328.000              | <del>8 8</del>                   | • |
| l i                | 01     | 02-03                             | BA                             | 3.00                            | 25448.000              |                                  | • |
| F                  | 01     | 02-03                             | BA                             | 4.00                            | 26560.000              |                                  |   |
| 1                  | 01     | 02-03                             | MA                             | 1.00                            | 25550.000              |                                  |   |
|                    | 01     | 02-03                             | MA                             | 2.00                            | 26195.000              |                                  |   |
| ,                  | 01     | 06-07                             | BA                             | 1.00                            | 23902.000              | γ                                |   |
|                    | 01     | 06-07                             | BA                             | 1.00                            | 23902.000              | Y                                |   |
|                    | 01     | 06-07                             | BA                             | 2.00                            | 25058.000              | Y                                | - |

Salary Schedule Definition screen

**Data Field Descriptions** 

**Record Filters section** 

Organ.

Sched.

Salary Schedule Record

Organ.

Schedule ID

Pay Scale

Table Step

Pay Rate

Rate Type

#### Reports

Salary Schedule Table Report

### Operations

Create new salary table from current Salary table

Create new salary table from current Multiplier table

Transfer Pay Rates to Payroll Employee Gross Pay Rate Screen

# **Salary Index Multiplier Schedule**

| Personnel Salary Multipli | er Index S            | chedule Scr                              | een                                   |                  | Personnel       |  |
|---------------------------|-----------------------|------------------------------------------|---------------------------------------|------------------|-----------------|--|
| Browse List               | Schedu<br>ID<br>06-07 | lary Multiplie<br>le Pay<br>Scale<br>B15 | r Index Rec<br>Table<br>Step<br>10.00 | Index Multiplier | ↓ T ±Ω to quit) |  |
|                           | * Sched.              | ID Pay Scale                             | Table Step                            | Index Multiplier |                 |  |
|                           | 06-07                 | B15                                      | 1.00                                  | 1.034000         |                 |  |
|                           | 06-07                 | B15                                      | 1.00                                  | 1.142000         |                 |  |
|                           | 06-07                 | B15                                      | 4.00                                  | 1.196000         |                 |  |
|                           | 06-07                 | B15                                      | 5.00                                  | 1.250000         |                 |  |
|                           | 06-07                 | B15                                      | 6.00                                  | 1.304000         |                 |  |
|                           | 06-07                 | B15                                      | 7.00                                  | 1.358000         |                 |  |
|                           | 06-07                 | B15                                      | 8.00                                  | 1.412000         |                 |  |
|                           | 06-07                 | B15                                      | 9.00                                  | 1.466000         |                 |  |
| •                         | 06-07                 | B15                                      | 10.00                                 | 1.520000         |                 |  |
|                           | 06-07                 | B15                                      | 11.00                                 | 1.594000         | •               |  |

Personnel Salary Multiplier Index Schedule Screen

**Data Field Descriptions** 

**Record Filters section** 

Schedule ID

Pay Scale

**Table Step** 

**Index Multiplier** 

Reports

Salary Multiplier Index Schedule Report

Operations

There are no operations for this screen.

# **Longevity Schedule Definition Screen**

| Longevity Schedu | le | Definitio                   | n Screen                                        |                                               | P                                         | ersonnel Module   | ř.                  |   |
|------------------|----|-----------------------------|-------------------------------------------------|-----------------------------------------------|-------------------------------------------|-------------------|---------------------|---|
| Ŕ                |    | Organ.<br>01 💌<br>Browse Li | Longe<br>Schedule<br>ID<br>06<br>st of Longevit | rity Sche<br>Pay<br>Scale<br>MS<br>y Schedule | dule Record<br>Longevity<br>Step<br>28.00 | Amount<br>800.000 | Rate<br>Type<br>Y • |   |
|                  | Π  | * Organ.                    | Schedule                                        | Scale                                         | Step                                      | Pay Rate          | Туре                | • |
|                  | Π  | 01                          | 06                                              | BA                                            | 20.00                                     | 500.000           | Y                   |   |
|                  |    | 01                          | 06                                              | BA                                            | 25.00                                     | 750.000           | Y                   | - |
|                  |    | 01                          | 06                                              | MS                                            | 28.00                                     | 800.000           | Y                   | ] |
|                  |    | 01                          | 06                                              | MS                                            | 30.00                                     | 1000.000          | Y                   |   |
|                  |    | ŝ                           | 80                                              | ιę                                            |                                           | 8                 | 9 2                 | - |
|                  |    |                             |                                                 |                                               |                                           | -<br>             |                     |   |
|                  |    | 2                           | 35                                              | 2                                             |                                           |                   | 3                   |   |
|                  |    | 6                           | 8                                               | 8                                             |                                           |                   |                     | - |

Personnel Salary Multiplier Index Schedule Screen

### **Data Field Descriptions**

Organ.

Schedule ID

**Pay Scale** 

Longevity Step

Amount

Rate Type

Reports

Longevity Schedule Table Report

Operations

There are no operations for this screen.